## Mcirosoft Office 版 Outlook2016 でのアカウント設定例(Windows)

2022年8月8日

浜松医科大学情報基盤センター

## ・設定変更の前に

Office2016 のパッケージ版(永続ライセンス)をご使用の方で、先進認証(OAuth 2.0) を使用する際には、2021 年 10 月 5 日、Outlook 2016 更新プログラム (KB5001998)を適 用する必要があります (Outlook2019 および事務局シンクライアント端末の場合は対応不 要です)。なお、Outlook2013 以前のバージョンではご利用いただけません。

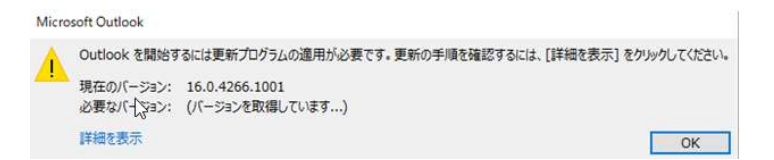

# <適用方法>

Microsoft 社のサイトから以下のプログラムをダウンロードして適用してください。 Outlook2016 (32 ビット版)

https://www.microsoft.com/en-us/download/details.aspx?id=103499

Outlook2016 (64 ビット版)

https://www.microsoft.com/en-us/download/details.aspx?id=103493

(更新プログラムリリース情報)

2021 年 10 月 5 日、Outlook 2016 更新プログラム (KB5001998) (microsoft.com)

### ・アカウント登録方法

「ファイル」タブから情報を選択し、アカウント情報を表示させます。 アカウントの追加を押すと、登録画面が表示されます。

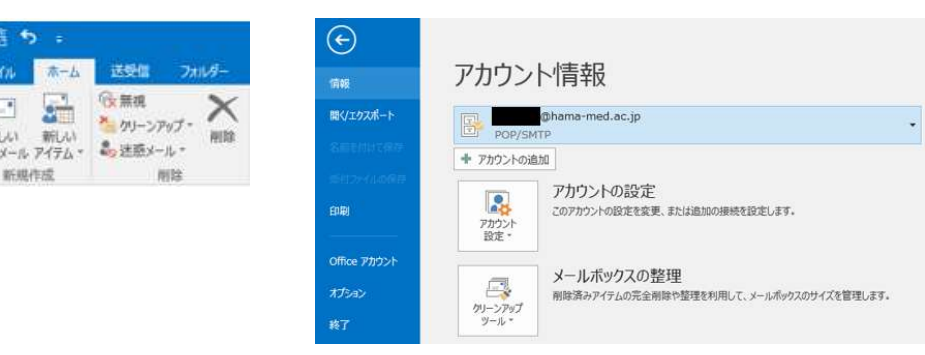

アカウントの追加画面が表示され、自動アカウントセットアップが開始しますので、 名前、電子メールアドレス、パスワードを入力し、次へ(N)を押します。 <メールサーバーの探索に最大で5分程度時間がかかる場合があります。>

| ● 電子メール アカウント(A)<br>② 電子メール アカウント(A)<br>② 電子メール アカウント(A)<br>② 電子メール アカウント(A)<br>② 電子メール アカウント(A)<br>② 電子メール アカウント(A)<br>③ 電子メール アカウント(A)<br>③ 電子メール アカウント(A)<br>③ 電子メール アレス(E): test@hama-med.ac.jp | 7700-168258-57-147.2088に28999-6229937.<br>→ 14/2-988518200-147<br>→ ■ Damo-media_p 682580.0087<br>メ-6-7-10720 |
|----------------------------------------------------------------------------------------------------|----------------------------------------------------------------------------------------------------|
| 名爾(Y):<br>樹: Eiji Yasuda<br>電子メールアドレス(E): testelhama-med.ac.jp                                                                                                    | 早十で 5 公理府かかて提合があ                                                                                              |
| (): Elji Yasuda<br>電子メール・アドレス(E): test@hama-med.ac.jp                                                                                                    | 早十で 5 公理度かかて担合がな                                                                                              |
|                                                                                                    |                                                                                                    |
|                                                                                                    |                                                                                                    |
| 「W: eij@contoso.com 」 りますが 異堂でけあり、                                                                                                    | りますが 異堂でけありません                                                                                                |
| /(37-ド/P): アン・・・・・・・・・・・・・・・・・・・・・・・・・・・・・・・・・・・・                                                                                                    |                                                                                                    |
| /(スクードの発怒入力(T): *******                                                                                                    |                                                                                                    |
| インターネットサービスプロバイダーから提供されたパスワードを入力してください。 《 要求回)                                                                                                    | < 厚約(8) ホルパパン キャンセル                                                                                           |

すると、自動で認証画面が表示されますので、パスワードを入力してください。

| × Microsoft                                    | アカウントの追加<br>セットアップの元了                                                          | *<br>*           |
|------------------------------------------------|--------------------------------------------------------------------------------|------------------|
| ← ■●hama-med.ac.jp<br><b>パスワードの入力</b><br>がスワード | 構成中<br>アカウントの設定を行っています。この処理には取分かかることがあります。<br>✓ ネットワーク接続を確立しています               |                  |
| /(スワーM25412場合<br>サインイン                         | ○ メール サーバーにログオン<br>メール サーバーにログオン<br>おめでとうございます。電子メール アカウントの設定が完了し、使えるようになりました。 |                  |
|                                                | □アカウント設定を変更する(C)                                                               | 第607方2つとかの通知(A)  |
| 利用規約 プライバシーと Cookie アクセシビリティ: 部分的に事成           | ×                                                                              | < 開る(B) 売了 キャンセル |
| え 変更を有効にするには、Outlookを再起動する必要があり                | ±7.                                                                            |                  |
|                                                | K                                                                              |                  |

セットアップ完了ボタンを押すと、再起動のポップアップが表示されますので、OK を押し て、Outlook を再起動してください。再度情報画面を開くとアカウント情報に以下の設定が 追加されます。

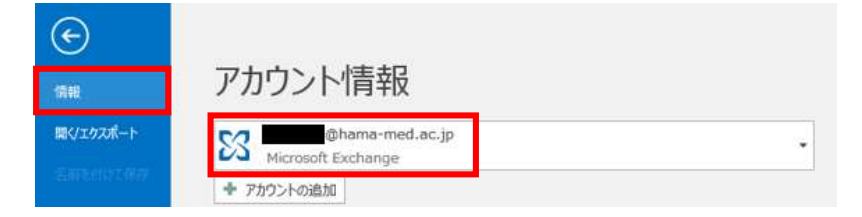

設定は以上となります。お疲れさまでした。

#### ・その他(起動について)

特にシンクライアント端末の場合、端末起動時に Outlook2016 の起動までに 2 分程度必要です。また、起動中に認証パスワードを求められる場合がありますが、異常ではございません。

また、パッケージ版にて Outlook 起動時に毎回 2 種類の証明書エラーが表示される場合 があります。これは、証明書がクライアント端末にインストールされていないことが原因で 発生いたします。表示を消す場合は、「はい(Y)」を選択して一時的に消去するか、以下の 手順で証明書をインストールのうえ、端末を再起動してください。

<証明書インストール方法>

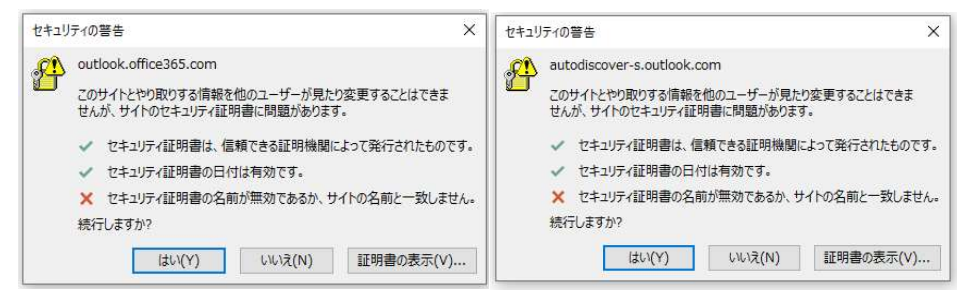

上記にある2種類の証明書のインストールが必要になりますが、証明書ごとに同じ作業 が必要です。

まず、セキュリティ証明書右下の「証明書の表示(V)」を選択します。

はい(Y) いいえ(N) 証明書の表示(V)...

証明書のインストール(I)を選択すると、証明書のインポートウィザードが起動しますので、保存場所を「現在のユーザー(C)」として、次へ(N)を選択します。

| <ul> <li>■ 証明書の表示 ×</li> <li>全般 詳細 証明のパス</li> </ul>                  | · · · · · · · · · · · · · · · · · · ·                                          |
|----------------------------------------------------------------------|--------------------------------------------------------------------------------|
| 証明書の情報           この証明書の目的:                                           | 証明書のインポートウィザードの開始                                                              |
| <ul> <li>リモートコンピューターのIDを使起する</li> <li>リモートコンピューターにIDを証明する</li> </ul> | このウイザードでは、証明書、証明書信頼リスト、および証明書失効リストをディスクから証明書ストアにコピー<br>します。                    |
| *詳細は、証明機関のステートメントを参照してください。<br>発行先: 1000 hama-med.ac.jp              | 副学術開によりく使じたい。ユージーロと確認し、アデンを保護し、ス あんはビイユジオ く体液<br>されたネットクース<br>ム上の領域です。<br>夜夜漫新 |
| 発行者: GlobalSign GCC R3 DV TLS CA 2020                                | <ul> <li>◎ 現在のユーザー(C)</li> <li>○ ローカル コンピューター(L)</li> </ul>                    |
|                                                                      | 続行するには、[次へ]をクリックしてください。                                                        |
| 証明書のインストール(I) 発行者のスケートメント(S)                                         |                                                                                |
| OK                                                                   | 次へ(N) キャンセ                                                                     |

「証明書をすべて次のストアに配置する(P)」を選択し、参照(R)を押すと、証明書スト アの選択画面が表示されるので「信頼されたルート証明機関」を選択しOKを押します。

| 証明書ストア                                                                                                    | 証明書ストアの選択                                                                                                    | >     |
|----------------------------------------------------------------------------------------------------|----------------------------------------------------------------------------------------------------|-------|
| 証明書ストアは、証明書が保管されるシステム上の環域です。                                                                                                    | 使用する証明書ストアを選択してください(C)                                                                                                    |       |
| Windows に証明書ストアを自動的に選択させるか、証明書の場所を指定することができます。         ○ 証明書の憧憬に基づいて、自動的に証明書ストアを選択する(U)         ● 証明書をすべて次のストアに配置する(P)         証明書ストア:         ● 証明書ストア: | <ul> <li>(個人)</li> <li>(価値)</li> <li>(価値)</li></ul> | ^     |
|                                                                                                    | □ 物理ストアを表示する(S)                                                                                                    | Ý     |
|                                                                                                    | OK                                                                                                    | キャンセル |

証明書ストアの空欄に「信頼された証明機関」が表示されていることを確認し「次へ (N)」 を押すと、インポート完了画面が表示されますので、「完了 (F)」を押してください。

| ★ 参 証明目の1ンポート 21ガード                                                                                             | ★ 夢 証明書の12ポートウィザード                                                      |
|----------------------------------------------------------------------------------------------------|-------------------------------------------------------------------------|
| 証明書ストフ<br>証明書ストアは、証明書が保管されるシステム上の領域です。                                                                          | 証明書のインボート ウィザードの完了                                                      |
| Windowsに証明書ストアを自動的に選択させるか、証明書の場所を指定することができます。                                                                   | (先了)をクリックすると、証明告がインボートされます。                                             |
| <ul> <li>○証明書の種類に基づいて、自動的に証明書ストアを選択する(U)</li> <li>●証明書をすべて次のストアに配置する(P)<br/>証明書ストア:<br/>信様されたルート証明機関</li> </ul> | 10日の時代(新学校41 年<br>1-5-分量的した証明意入入)<br>住物されたルート証明機関<br>71日 モットコー<br>モットコー |
| 次へ(N) キャンセル                                                                                                    | 完了(5) キャンセル                                                             |

最後に、セキュリティ警告に対してはい(Y)を押すと、インポート完了となります。

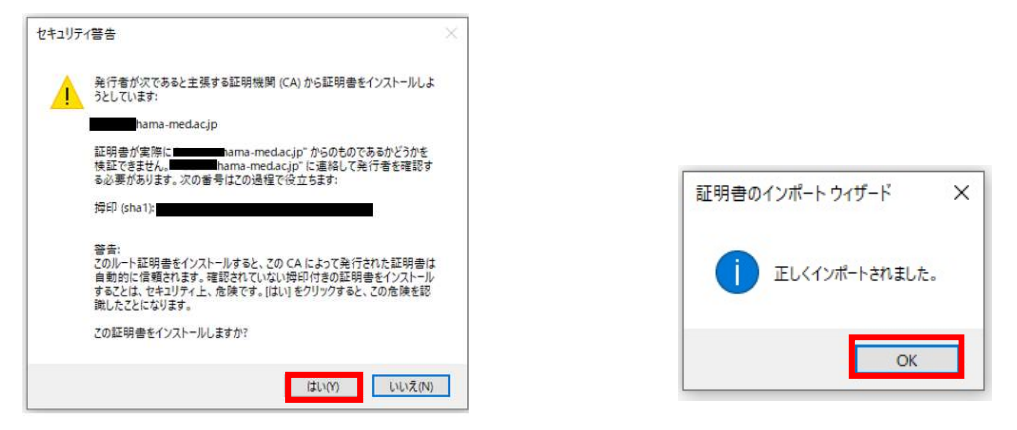

以上